# FORMATION OCKAM RAZOR LES TRANCHES PHOTOSHOP

### PRINCIPE

Les Tranches sont un procédé de **découpe de la scène** afin de créer des sections virtuellement séparées.

#### DESCRIPTION

L'outil Tranche (*X*) permet de dessiner des découpes sous la forme de rectangles.

À partir du moment où une tranche est intégrée à la scène, d'autres tranches apparaitront autour pour constituer, à partir de la tranche initiale, une construction en tableau.

Il sera possible d'intégrer plusieurs tranches, de les modifier et de les paramètrer. Il existe 2 types de tranches :

- Les Tranches Utilisateurs ( Celles que l'on fait soit-même )
- Les Tranches Imposées (Celles qui s'intègrent par défaut)

Les tranches permettent, au moment de la sortie du fichier, d'obtenir un découpage en images séparées pour les différentes tranches.

## UTILISATION

Quelles que soient les tranches, Utilisateurs ou Imposées, vous pourrez utiliser l'outil de sélection des tranches ()) pour double-cliquer dessus et choisir ses paramètres :

- Type
- Nom
- Informations
- Description
- Dimensions
- Arrière-plan

Le Type permet, avant tout, de choisir si la tranche sera prise en compte à la sortie ou non. Si elle est "sans image", cette dernière ne sera pas créée au moment de la sortie.

Le Nom permet de choisir le nom du fichier de sortie image pour cette tranche.

Les Informations sont diverses informations principalement utiles pour les sorties à destinations du WebDesign. La Description permet d'écrire une description relative à la tranche.

Les Dimensions sont la largeur et hauteur de la tranche.

L'Arrière-Plan permet de choisir la forme de l'arrière-plan de la tranche au moment de la sortie ( Bien que cette partie est sujette aux bugs ).

Une fois les tranches appliquées, pour obtenir un résultat de sortie, on utilisera "**Sauvegarder pour le Web et les Périphériques**". Une fenêtre s'ouvrira dans laquelle on pourra voir l'agencement de nos tranches et où on pourra choisir, pour chacune de ses tranche :

- Son Format ( GIF, JPG, PNG )
- Sa Qualité
- Son Arrière-Plan

Au final, on obtiendra un nouveau dossier contenant une image par découpe de tranche.

### RACCOURCIS

**Touche « K »**  $\rightarrow$  Outils Tranche et Sélection de Tranche **Alt + Maj + Ctrl + S**  $\rightarrow$  Enregistrer pour le Web **Ctrl + H**  $\rightarrow$  Afficher / Masquer les Tranches